# 【2in1win 不動産システム】

### 補正書の作成方法が変わります

平成28年10月31日より、登記・供託オンライン申請システムの不動産登記申請 及び商業・法人登記申請において、補正書を作成する際、補正元申請書の項目単位での 入力を可能とする改修に伴い、2in1win 不動産システムの補正書作成方法が変わりま す。

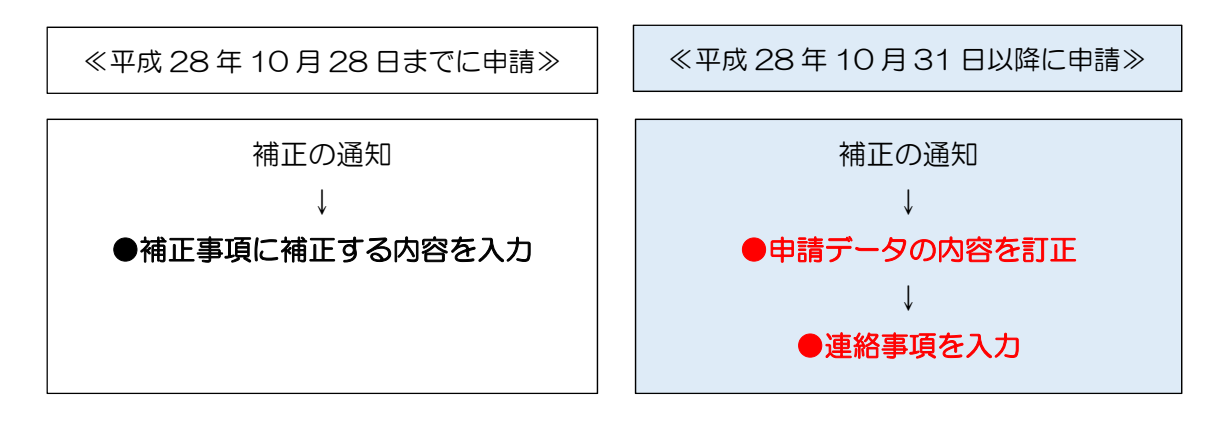

#### 1 補正書の作成手順

新しい補正書では、申請データを正しい内容に訂正します。
 (※正しい情報を入力して、申請データを変更するイメージです。)
 訂正する内容により操作方法が異なりますので、ご注意ください。

【当事者や物件に訂正がある場合】

それぞれの台帳を開き、内容を訂正してください。

| 事件管理番号 b00133 管轄 東京法務局新宿出張所 事件名 |                     |              |                       |  |  |  |  |
|---------------------------------|---------------------|--------------|-----------------------|--|--|--|--|
| 土地 土地検索 選択物件の所在と地番を建物に転記 選択物件   |                     |              |                       |  |  |  |  |
| ▲ 不動産番号                         | 所在 1                | 所在2          | 地番                    |  |  |  |  |
| 1                               | 新宿区東新宿一丁目           |              | 1番1                   |  |  |  |  |
| 😼 物件台帳(土地·建物)                   |                     |              |                       |  |  |  |  |
| 事件管理番号 b00                      | 1133 管轄 東京法務局新宿出    | 張所           | 事件名 强                 |  |  |  |  |
|                                 |                     | - Jac / / /  | 7 I U A               |  |  |  |  |
| 土地 土地検索                         | 選択物件の所在と地番を         | :建物に転        |                       |  |  |  |  |
| 土地 土地検索                         | 選択物件の所在と地番を<br>所在 1 | :建物に転<br>所在2 | ·<br>注記 選択物件?<br>地番 ▼ |  |  |  |  |

※正しい内容に訂正します。

※登記識別情報の通知の有無、登記識別情報の受領方法の訂正の場合は、申請人 などのボタンをクリックして、当事者選択画面で訂正を行ってください。

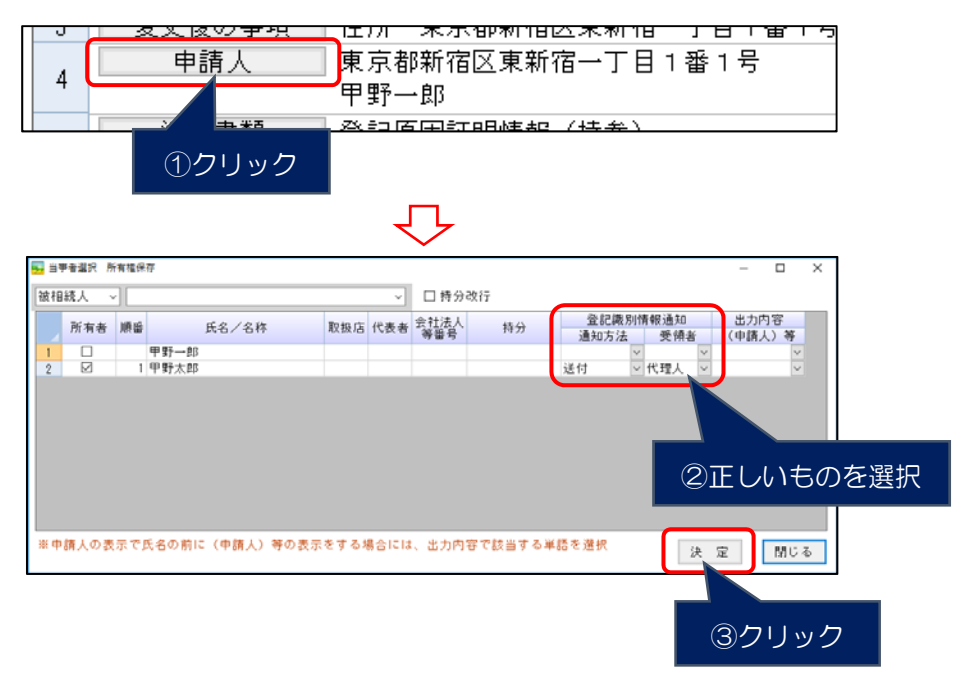

★ 当事者・物件の訂正内容が申請データに反映しない場合には、申請データ入力 画面を一度終了してください。再度申請データ入力画面を開き直して内容が変 更されているか、ご確認ください。

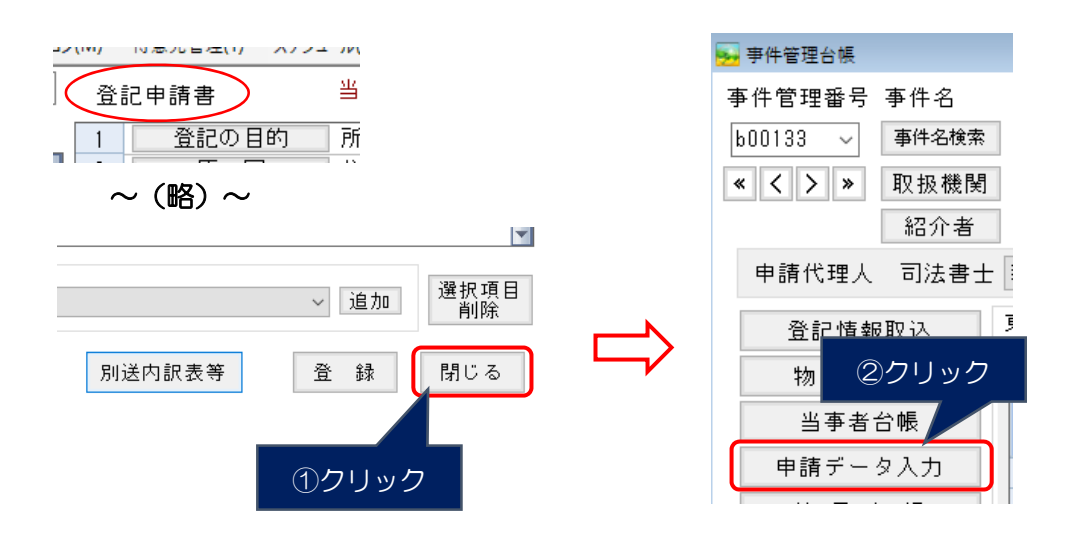

それでも、申請人の内容が変わらない場合には、ボタンをクリックして、当事 者選択画面で「決定」のみクリックしてください。

|         | 4              |         | ×××××××××××××××××××××××××××××××××××× | 。<br>清人<br>事報<br>フリッ: | <sub>兵</sub><br>ク | □<br>東<br>甲 | ///<br>京都<br>野- |                     | (四)(東)(東)<br>(四)(東)(東) | i <u>C</u> 不 4<br>f宿→ <sup>-</sup> | ₩18 ]<br>丁目1番<br><del>を</del> \ | <br>[新1号    |           |    |
|---------|----------------|---------|--------------------------------------|-----------------------|-------------------|-------------|-----------------|---------------------|------------------------|------------------------------------|---------------------------------|-------------|-----------|----|
| -<br>≝₹ | ■香温沢 )<br>68 ↓ | 所有權係    | ₹Æ                                   |                       |                   |             | _               |                     | 2615                   |                                    |                                 | -           |           | ×  |
| 10,18   | 所有者            | ×<br>順留 | j                                    | 5名/名称                 |                   | 取扱店         | (代表者            | 日 符刀<br>会社法人<br>等番号 | ∝x17<br>持分             | 登記<br>通知方                          | 裁別情報通知<br>法 受領者                 | 出力 <br>(申請) | 内容<br>人)等 |    |
| 2       | Ø              | 1       | 甲野一郎<br>甲野太郎                         |                       |                   |             |                 |                     |                        | 送付                                 | ◇ 代理人                           | -           | ×         |    |
| ж.ф)    | 請人のま           | 奥示で     | 氏名の前に                                | (中請人) శ               | 芽の表示              | をする♪        | 場合には            | 、出力内                | 穿で該当する)                | 単語を選択                              | (A)                             | 2           | MC        | ō  |
|         |                |         |                                      |                       |                   |             |                 |                     |                        |                                    | X                               | æ           | MC.       | 8  |
|         |                |         |                                      |                       |                   |             |                 |                     |                        |                                    |                                 | 2           | ックリ       | ノッ |

【既に納付済の登録免許税を訂正する場合】

登録免許税額を訂正後、補正書作成画面で既納付額を入力します。(※P4②へ)

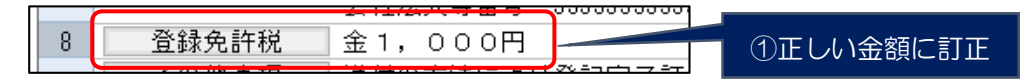

【その他の訂正の場合】

申請データ入力画面で訂正を行います(宛先法務局及び登記完了証の受領方法は 訂正できません)。

※登記識別情報の訂正、添付書類の差替えにつきましては、従来の操作方法と同じです。

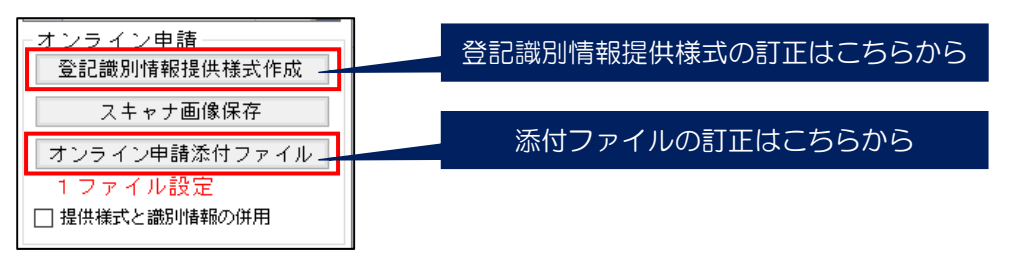

② 申請データの訂正が完了後、取下・補正ボタンをクリックし、補正書作成を選択します。

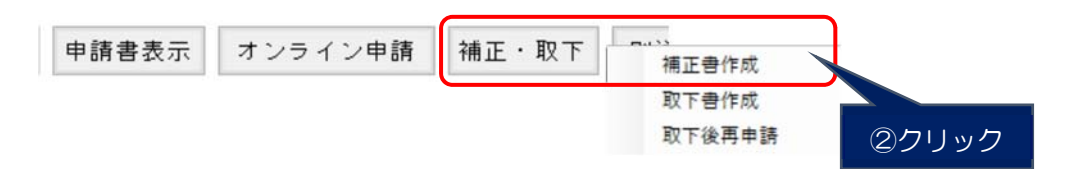

連絡事項に訂正した箇所(項目)がわかるように記載します(変更内容は不要です)。 ※文章入力ボタンをクリック→よく使用する文言を登録することもできます。

| ₩ 建正合作成                                                           | ×               | 支皇入力 - 項正帝一任作成<br>(1) (1) (1) (1) (1) (1) (1) (1) (1) (1) | #1 T                                 | 3        |
|-------------------------------------------------------------------|-----------------|-----------------------------------------------------------|--------------------------------------|----------|
| 受付番号 平应28年10月18日 受付 第 2122                                        | 4               | 申請人の住所を訂正します。                                             | FIB.                                 |          |
|                                                                   |                 |                                                           |                                      |          |
| 54 60 1019 11.409.00071 20.55 9067 60 223.30071                   |                 |                                                           |                                      |          |
| 構正年月日 (190000 円)<br>既納付額 (190000 円)                               |                 |                                                           |                                      |          |
| 補正納付請 39300 円                                                     |                 | 4 並べ替え:▲ ▼                                                | ==================================== | □ 内容複数過訳 |
| 連結事項 記載例)〇〇を訂正します。                                                |                 | 中類人の住所を訂正します。                                             |                                      | 1        |
| 文章入力 単語人の住所を訂正します。                                                |                 | →                                                         |                                      |          |
|                                                                   |                 |                                                           |                                      |          |
|                                                                   | 1.5             |                                                           |                                      |          |
|                                                                   | ( 1)) ( 1) ( 1) |                                                           |                                      |          |
| 120710731075年前した夏記の構造者の特徴方法が変更され、構正事項のな<br>補正する内容は申請データを提正してください。 | CAURDIC.        |                                                           |                                      |          |
| 補正書表示 登録 オンライン中族                                                  | 間じる             | 17 10 10 10 10 10 10 10 10 10 10 10 10 10                 | 文字数は申請データでの印刷時の1行の文字数です。             | 0 9 MDA  |
|                                                                   | ·               |                                                           | さはありませんので、改行する場合には手動でお願いします。         | HIO O    |

『オンライン申請』ボタンをクリックします。

※メッセージが表示されますので、「はい」をクリックします。

補正書の内容を確認する場合には、『補正書表示』ボタンをクリックしてください。 訂正した内容を確認できます(出力イメージはP6をご覧ください)。

| ₩ 第正母作成 ×                                                             |                                  |
|-----------------------------------------------------------------------|----------------------------------|
| 受付番号 平成28年10月13日 受付 第 2122 号                                          |                                  |
| 課税価格 11,469,000円 登錄免許税 229,300円                                       |                                  |
| 補正年月日 <mark>111版29年10月31日</mark> 補助<br>115約付額 1900001 円               |                                  |
| 補正納付額 39300 円                                                         |                                  |
| 連結事項<br>文章入力  中語人の住所を訂正します。                                           | 2in1不動產 ×                        |
| ①クリック                                                                 | ? 補正者の保存が完了しました。<br>このまま申請を行いますか |
| ₩28/10/31から申請した金記の補正書の作成方法が変更され、補正事 くなりました。<br>補正する内容は単調データを修正してください。 |                                  |
| 補正書表示 登録 オンライン中語 聞いる                                                  | はい(Y) いいえ(N)                     |
| プレビュー画面が表示されます。                                                       | ②クリック                            |

③ オンライン申請システムの起動後は、従来の操作方法(電子署名→送信)と変わり ません。

### 2 事件管理台帳から補正書を作成する場合

事件管理台帳の補正書ボタンから作成する場合にも、一度、申請データの訂正が必要となります。

①【補正日】【連絡事項】【添付ファイルの追加・変更】

→画面上で入力できます。

- ②【追加納付】
  - →追加納付の金額は入力できます(但、課税価格・登録免許税に訂正がある場合には、 申請データ入力画面で訂正が必要です(データ入力ボタンをクリック)。
- ③【上記以外】

→データ入力ボタンをクリックして、申請データ画面で入力してください。

| 📴 補正會一括作成                                         |                                                        |                                   |                             |                       |       |
|---------------------------------------------------|--------------------------------------------------------|-----------------------------------|-----------------------------|-----------------------|-------|
| 申請先登記所 東京法務局城北出張所<br>表示する登記の目的 全て →<br>□全て選択      | H20/10/31以降に申請した登記<br>補正する内容は申請データ入力<br>すると申請データ入力画面が夢 | の補正書の作成方法<br>画面で修正してく<br>(示されます)。 | まが変更され、補正事項が<br>ださい(データ入力のポ | うなくなりました。<br>タンをクリック  |       |
| 選択 登記の目的                                          | 受付年月日 受付番号                                             | 補正年月日                             | 連結事項                        | 追加 添付 データ<br>納付 書類 入去 | - (2) |
| <ul> <li>□ 建物表題登記</li> <li>☑ 所有權移転(売買)</li> </ul> | 平成28年10月13日 3111<br>平成28年10月13日 3114                   | 平成28年10月17日                       | 申請人の住所を訂正しま                 |                       |       |
|                                                   |                                                        |                                   | 1                           |                       | 3     |
|                                                   |                                                        |                                   | -                           |                       |       |
|                                                   |                                                        |                                   |                             |                       |       |
|                                                   |                                                        |                                   |                             |                       |       |
|                                                   |                                                        |                                   | 登録 オンライ                     | ン申請 終了                |       |
|                                                   |                                                        |                                   |                             | .:                    |       |

補正データの内容を訂正後、一括でオンライン申請システムへデータを送る場合には、 こちらの画面の選択にチェックをして、オンライン申請ボタンをクリックしてください (以降の操作については、従来の操作方法と同じです)。

## 3 補正書の出力イメージ

補正書を表示した際に表示される内容が一部変更されます。

新様式の補正書では、登記補正書には、補正人の氏名や代理人の氏名が表示されず、「補 正事項」が「連絡事項」に変わります。

登記補正書と[補正元]申請書の間に、『補正後申請内容』が追加されます。 また、補正の回数により[補正元]申請書の内容が変わります。

| ≪従来の補正書≫                                                                                                    | ≪新様式の補正書≫                                                                                                    |
|----------------------------------------------------------------------------------------------------|----------------------------------------------------------------------------------------------------|
| 登記補正書           補正の対象         平成〇〇年〇月〇日受付<br>第〇〇〇号の登記申請書           上記の登記の申請について、次のとおり補正する。           登録免許税の追加納付         ※追加納付がある場合           平成〇〇年〇〇月〇〇日           補正人         補正人の住所<br>補正人の氏名           代理人         代理人の住所<br>代理人の氏名           補正事項         〇〇を訂正しました。 | 登記補正書         補正の対象       平成〇〇年〇月〇日受付         第〇〇〇号の登記申請書         上記の登記の申請について、次のとおり補正する。         平成〇〇年〇〇月〇〇日         連絡事項       〇〇を訂正します。         補正後申請内容         ※背景色は変わりません。         登記の目的       〇〇〇〇                                                                                                    |
| [補正元] 申請書<br>※初回の申請内容が表示されます。                                                                                                    | ★申請データで訂正した内容が表示されます。 ・ ・ |

平成28年10月27日現在 33 (株式会社ビービーシー

※2回目の補正→1回目の補正の内容が表示されます。